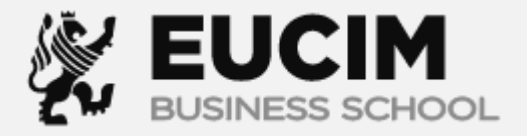

### Evaluación progresiva:

# Master Skill (Role Player)

**TUTORIAL** 

Dentro del campus virtual en la sección **Evaluación progresiva** encontrará el Master Skill (Role Player).

El Master Skill (Role player) es un simulador de toma de decisiones, deberá responder una secuencia de interrogantes de acuerdo con una situación planteada.

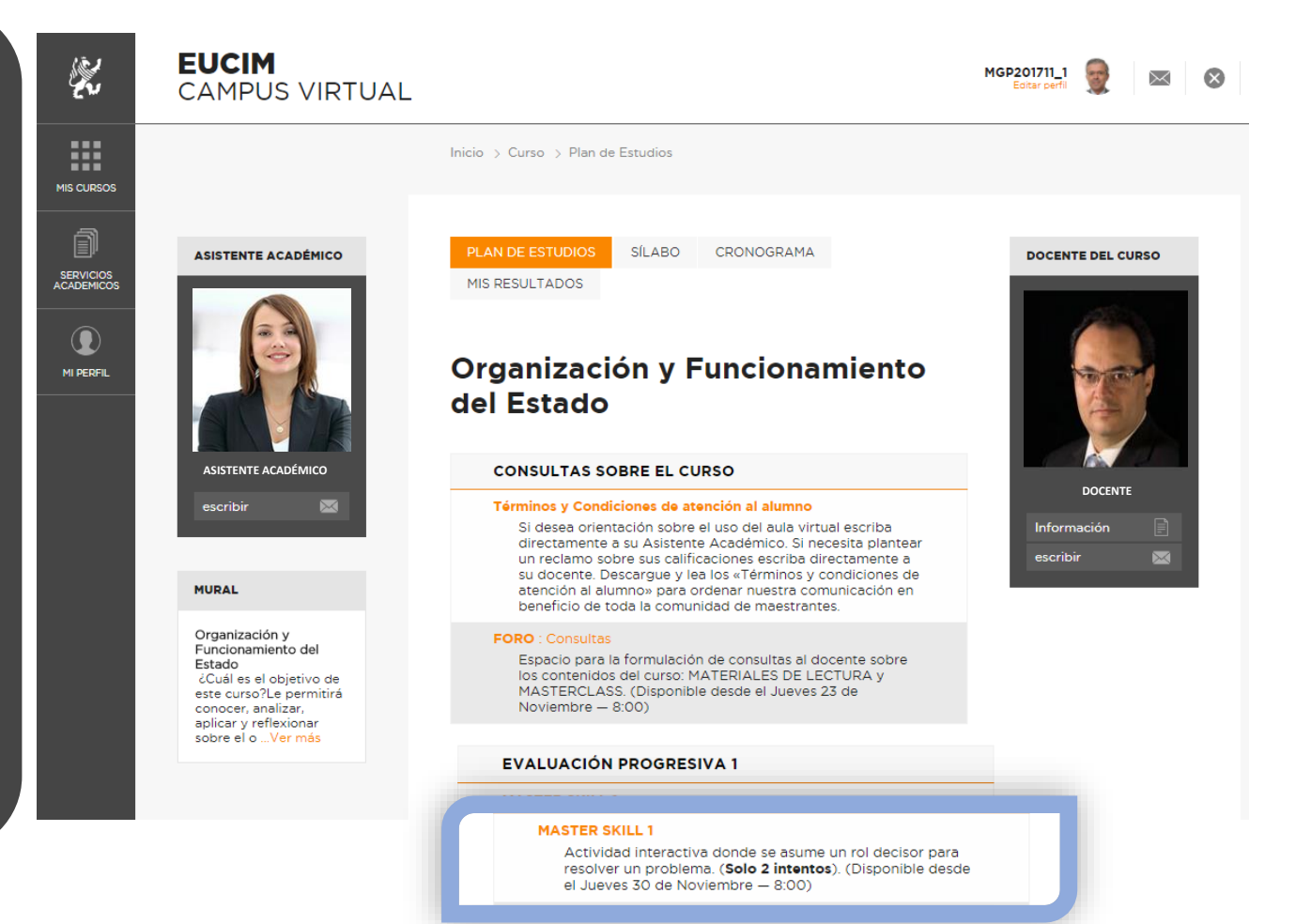

El Master Skill (Role Player) puede tener dos tipos de dinámicas, que se informarán en la comunicación previa al inicio de la misma.

2

## 1

En esta dinámica el número de preguntas que el estudiante va a visualizar dependerá de las decisiones que tome.

Si la alternativa es incorrecta, el simulador finalizará sin mostrar todas las preguntas de la secuencia y sin obtener el puntaje máximo de calificación. En esta dinámica el estudiante podrá visualizar todas las preguntas y el puntaje que obtendrá estará ligado a las decisiones acertadas que tome.

Si responde incorrectamente, no finalizará la secuencia de interacciones.

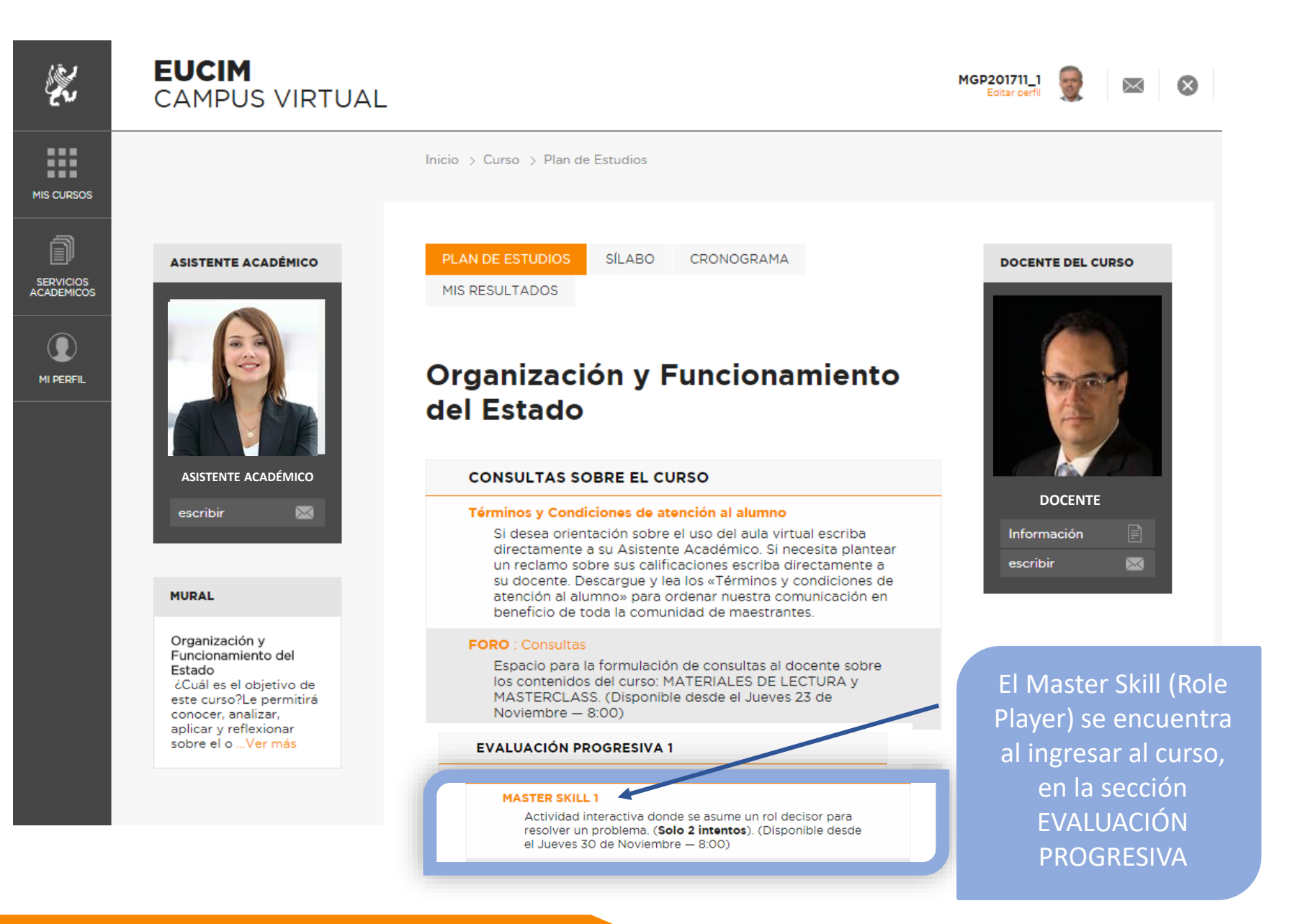

### Master Skill: ¿Cómo ingresar? (2)

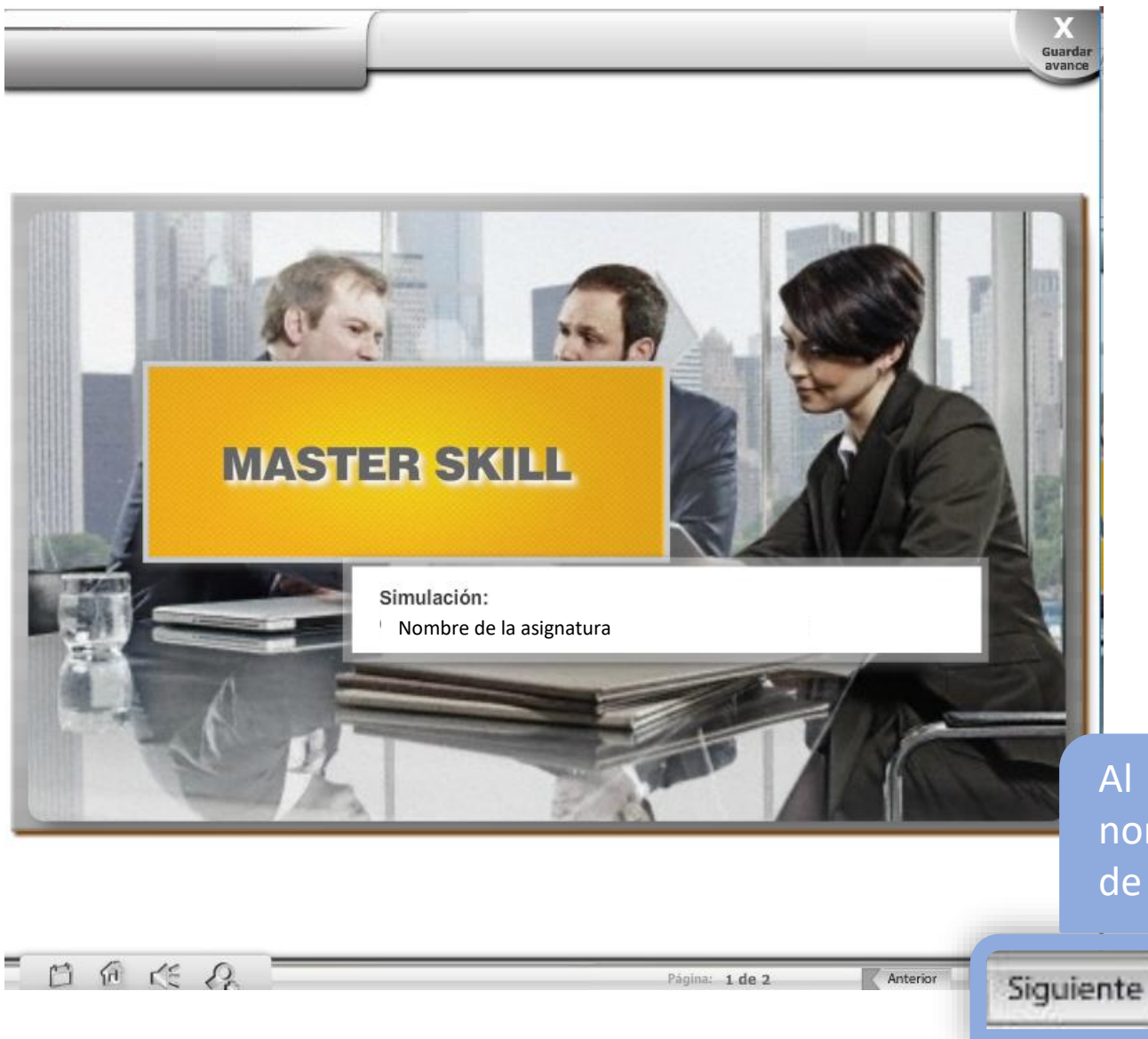

Al ingresar aparecerá el nombre de la asignatura, de clic en SIGUIENTE

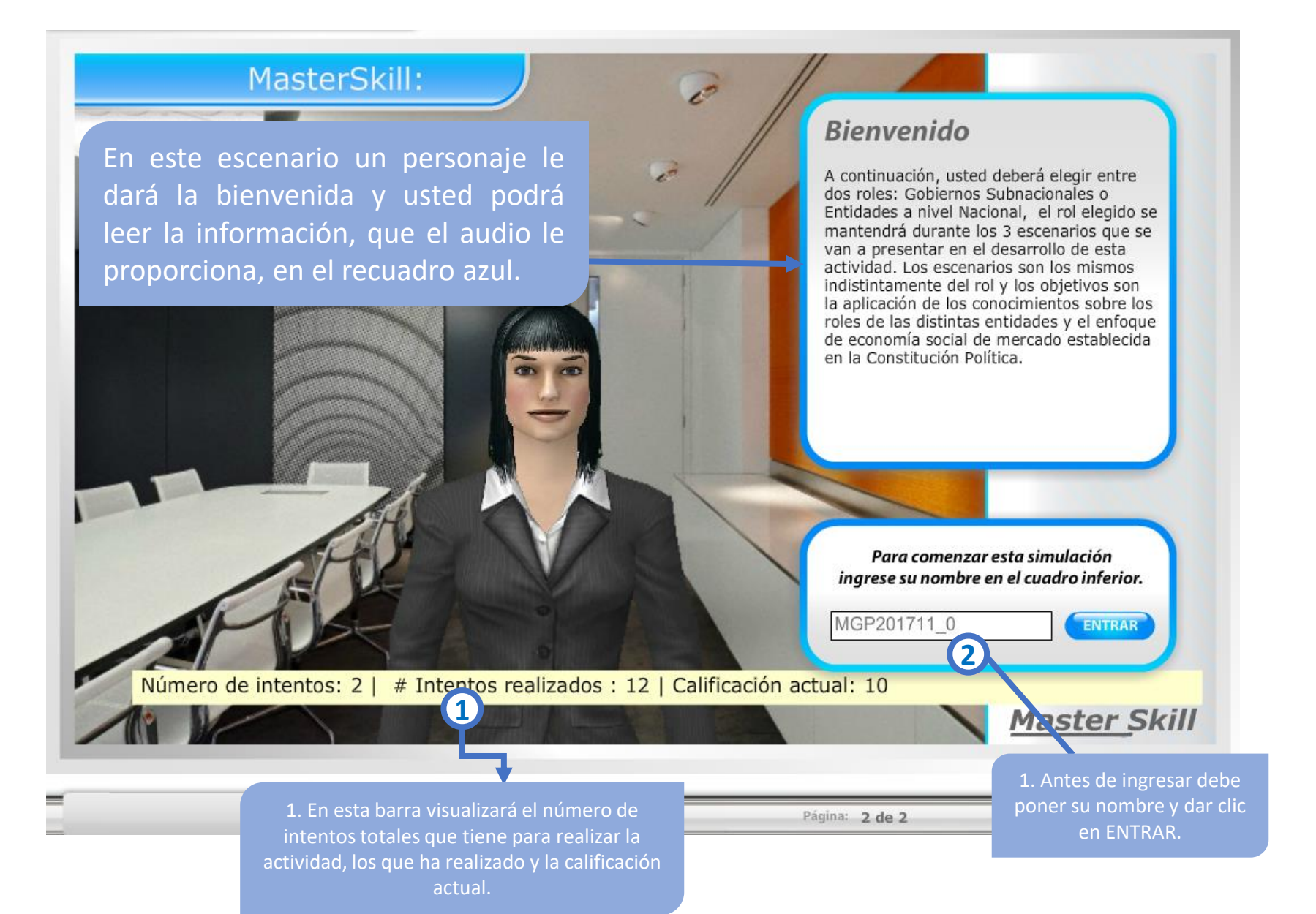

ingresar a la actividad A encontrará diferentes situaciones que podrá escuchar y leer con las herramientas de transcribir y repetir.

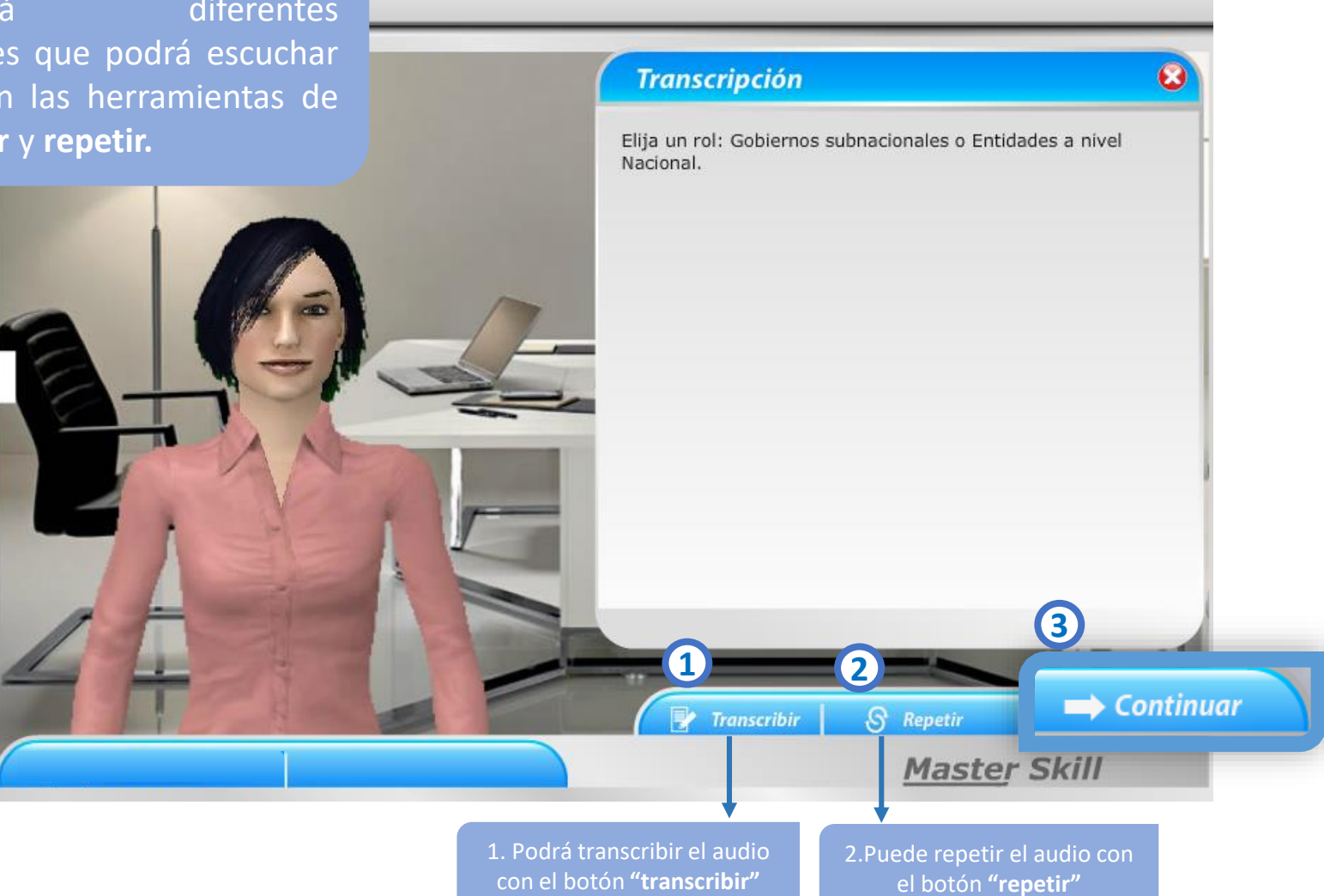

#### Master Skill: Desarrollo (3)

Encontrará una pantalla con la decisión que debe tomar de acuerdo con la situación planteada. Escoja la opción que considere, márquela en el recuadro amarillo y haga clic en **Enviar decisión** 

| Opción 1 😑                                                                                                    |   |
|----------------------------------------------------------------------------------------------------|---|
| Las estaciones de enfriamiento para conservación de los productos perecibles, corresponde a un servicio que debe ser brindado por el gobierno regional al estar más cercano a la población (responde al principio de subsidiariedad).                                                                                            |   |
| Opción 2 😑                                                                                                    |   |
| El gobierno regional, conforme al modelo de economía de mercado que establece la Constitución Política involucra una participación<br>amplia en el plano económico y social, debiendo constituirse en un prestador de servicios; y, por tanto, corresponde que el gobierno<br>regional gestione directamente (la ruta del frío). |   |
| Opción 3 😑                                                                                                    |   |
| Con la inversión en el tren y su posterior concesión el gobierno regional estaría realizando una actividad subsidiaria, típicamente esperada del sector público.                                                                                                    |   |
| Enviar decisión 🕤                                                                                                    | 1 |
| 🛛 🖓 Transcribir 🔗 Repetir 🔿 Continuar                                                                                                    |   |
| Master Skill                                                                                                    |   |

Decisión

Una vez finalizada la actividad (de acuerdo a las decisiones que usted tomó) podrá visualizar el **feedback** correspondiente y la **calificación** obtenida del intento.

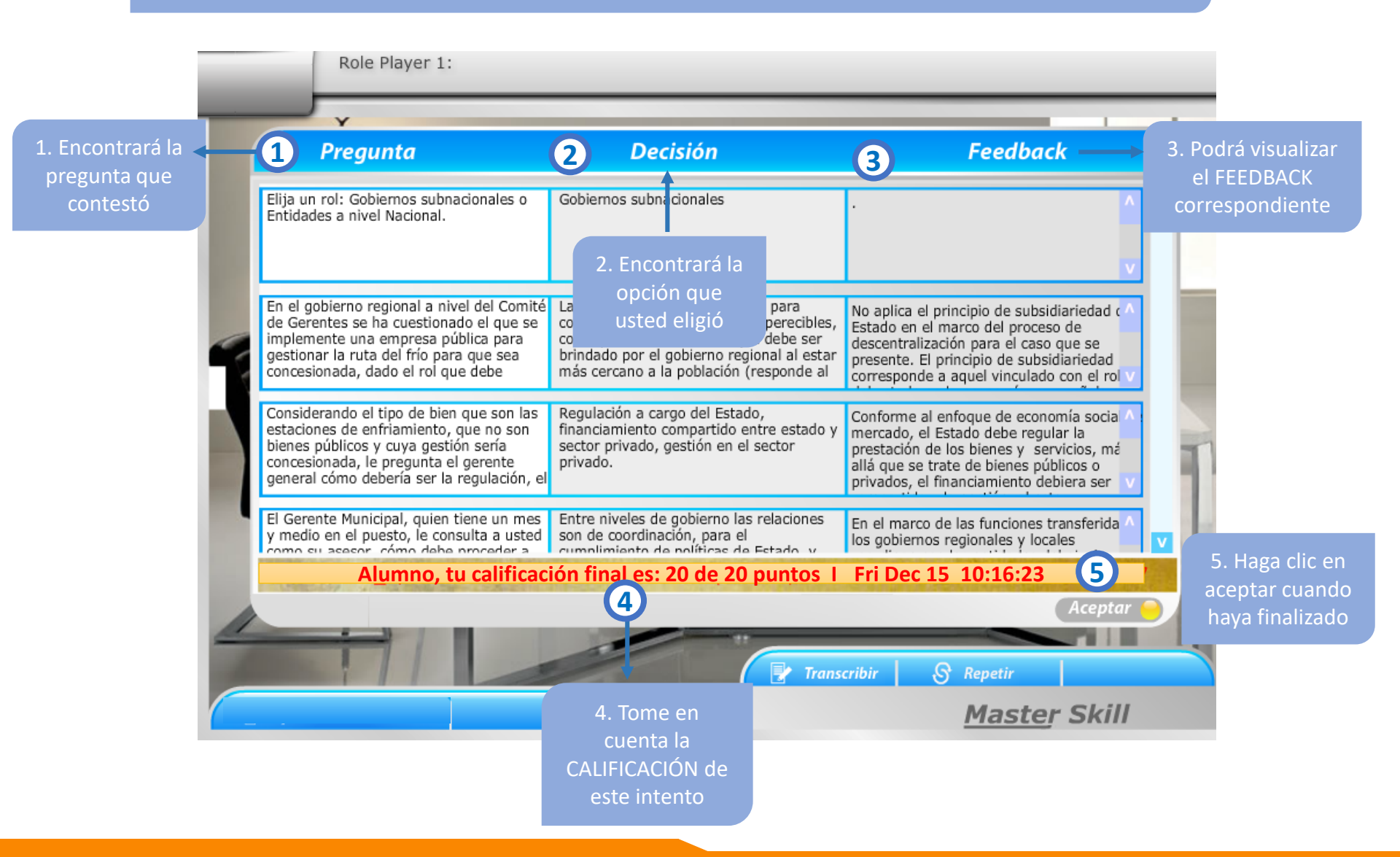

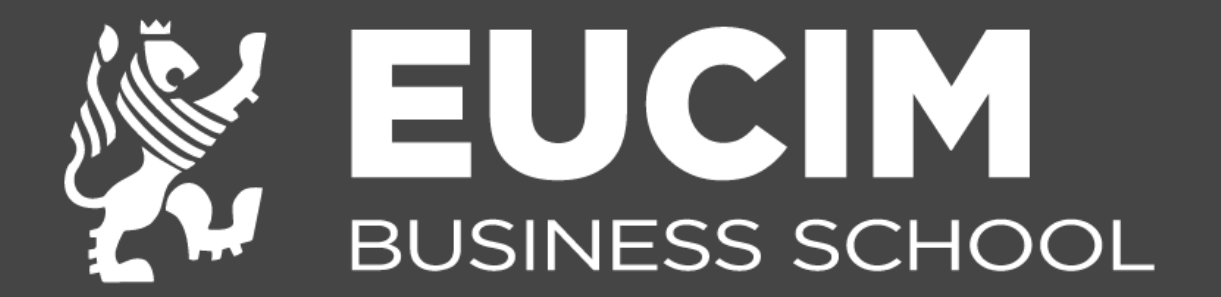